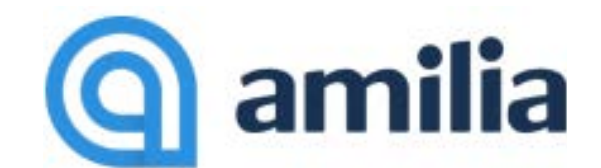

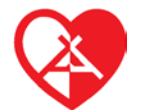

### COMMENT CRÉER VOTRE COMPTE, SE CONNECTER **ET FAIRE VOTRE INSCRIPTION SUR AMILIA**

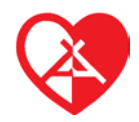

ATTENTION : AVANT DE COMMENCER, VÉRIFIEZ QUE VOTRE NAVIGATEUR EST BIEN À JOUR. LES VERSIONS SONT SUPPORTÉES À PARTIR DE : INTERNET EXPLORER 11, CHROME 22, FIREFOX 27, SAFARI 7, OPERA 14, ANDROID 4.4, JAVA 8 ET MICROSOFT EDGE. LES VERSIONS PLUS ANCIENNES DE CES NAVIGATEURS ONT ÉTÉ JUGÉES TROP VULNÉRABLES AU PIRATAGE INFORMATIQUE.

Un compte Amilia est nécessaire pour s'inscrire à des activités et acheter votre kit de photo ou des articles dans la boutique en ligne du Lac en Coeur. Créer un compte Amilia est simple et rapide ! Choisissez l'un des deux moyens d'accéder à votre compte d'utilisateur pour pouvoir commencer à magasiner :

- 1. Cliquez sur le lien « Inscription en ligne » sur notre site Internet www.camplacencoeur.qc.ca OU
- 2. Allez sur <u>www.amilia.com</u> cliquez sur « CONNEXION » ensuite sur « CRÉER UN COMPTE ».
- 3. Dans l'encadré « CRÉER UN COMPTE ». Inscrire votre adresse courriel et un mot de passe puis cliquer sur « CRÉER UN COMPTE ». Vous pouvez aussi vous connecter avec votre compte Facebook, votre compte Google ou Microsoft 365.

| connexion                                                                                                    |                                                                                                    |
|----------------------------------------------------------------------------------------------------|----------------------------------------------------------------------------------------------------|
| Courriel                                                                                                    |                                                                                                    |
| pxemple@domain.com                                                                                                    | Connexion avec Facebook                                                                                        |
| Mot de passe                                                                                                    | G Connexion avec Google                                                                                        |
| Connexion                                                                                                    | Connexion avec Office 365                                                                                      |
| Créer un compte ou réinitialiser votre<br>mot de passe                                                                                                    |                                                                                                    |
| Créer un compte                                                                                                    |                                                                                                    |
| Prénom                                                                                                    |                                                                                                    |
|                                                                                                    | And and a second second second second second second second second second second second second second second se |
|                                                                                                    | Connexion avec Facebook                                                                                        |
| Nom                                                                                                    | Connexion avec Facebook     Connexion avec Google                                                              |
| Nom<br>Courriel                                                                                                    | Connexion avec Facebook     Connexion avec Google     Connexion avec Office 365                                |
| Nom<br>Courriel<br>exemple@domain.com                                                                                                    | Connexion avec Facebook     Connexion avec Google     Connexion avec Office 365                                |
| Nom<br>Courriel<br>exemple@domain.com<br>Mot de passe                                                                                                    | Connexion avec Facebook Connexion avec Google Connexion avec Office 365                                        |
| Nom<br>Courriel<br>exemple@domain.com<br>Mot de passe                                                                                                    | Connexion avec Facebook G Connexion avec Google Connexion avec Office 365                                      |
| Nom<br>Courriel<br>exemple@domain.com<br>Mot de passe<br>©                                                                                                    | Connexion avec Facebook                                                                                        |
| Nom<br>Courriel<br>exemple@domain.com<br>Mot de passe<br>Créer mon compte<br>En appuyant sur *Créer mon compte*, vous acceptez                                 | Connexion avec Facebook Connexion avec Google Connexion avec Office 365                                        |
| Nom Courriel exemple@domain.com Mot de passe Créer mon compte In appuyant sur "Créer mon compte", vous acceptez Totente avec un utilitateur et la Politique de | Connexion avec Facebor<br>Connexion avec Google                                                                |

adulte.

- Vous devriez recevoir une confirmation de la création de votre compte. N'oubliez pas de valider votre adresse courriel.
- Créez le responsable du compte. Cette personne (vous?) sera responsable de la gestion du compte, du paiement des factures et sera le contact principal. Doit être un adulte.
- Si vous avez besoin d'ajouter des membres de la famille (enfants), cliquez sur 'Ajouter une personne'.

| Sélectionnez les participants à inscrire                             |                   |                     |                                        |
|----------------------------------------------------------------------|-------------------|---------------------|----------------------------------------|
| Échecs débutants                                                     |                   |                     |                                        |
| Les savveits de 12:00 à 13:00.     Du 2016 10:27 jungu/au 2019-05:28 | Info              |                     | l'                                     |
| D 50,00 \$ Takes incluses                                            | Prénom            | Barn Juniar         |                                        |
| Genre : N/A                                                          | hom               | Posterivaite        |                                        |
| O Cliquez sur & pour ajouter au panier                               | Genre             | Filminin +          | O Cliquez sur & pour ajouter au panier |
| 5amantha Postiethwaite                                               |                   | * Enfant © Adulte   | Sanantha Postetheaite                  |
| Ajouter une autre personne Membre du compte                          | Date de natisance | 2015 * Januar * T * | Sam junior Postiethwate (Lans)         |
| Poursuivrelies achilds Commander                                     |                   | Annuler Seurgarder  | Poursuivre les actuits Commander       |

**NOTE:** Dans une boutique, vous remarquerez un bouton bleu appelé **'Mon compte'**. En cliquant dessus, vous serez redirigé vers votre compte utilisateur, où vous pourrez <u>ajouter des membres</u> <u>à votre compte</u> et consulter <u>l'historique de vos achats</u> à tout moment. Vous pouvez également valider votre compte si vous ne l'avez pas déjà fait.

# 2. Se connecter via amilia.com

Accédez d'abord à votre compte Amilia, puis visitez la boutique en ligne d'une organisation.

- Rendez-vous sur <u>www.amilia.com</u> et cliquez sur Connexion en haut a droite.
- Connectez-vous en utilisant vos identifiants. Créez un compte si vous n'en avez pas.
- Si vous créez un nouveau compte, entrez vos informations d'identification et vous devriez recevoir un courriel de confirmation. Assurez-vous de valider votre compte !

| Connexion                                              |                           |
|--------------------------------------------------------|---------------------------|
| Courriel                                               |                           |
| bxemple@domain.com                                     | Connexion avec Facebook   |
| Mot de passe                                           | G Connexion avec Google   |
| Connexion                                              | Connexion avec Office 365 |
| Créer un compte ou réinitialiser votre<br>mot de passe |                           |

#### Vous ne recevez pas de courriel de confirmation?

Assurez-vous de vérifier votre dossier de courriels indésirables. Si nécessaire, contactez <u>support@amilia.com</u> qui pourra vous aider rapidement à confirmer votre compte.

#### **Trouver une organisation**

Lorsque vous êtes prêt à magasiner, trouvez la boutique Amilia de votre organisation.

- Pour trouver une organisation, cliquez sur le bouton 'Trouver un organisme' à gauche de votre écran.
- · Rechercher par nom ou première lettre.

| Trouver un organisme                |           |                          |                |
|-------------------------------------|-----------|--------------------------|----------------|
| Nom de l'organisation               | Recherche |                          |                |
| A B C D E F G H I J K L             | M N O     | P Q R S T U V W X        | Y Z            |
| Organisation                        |           | Lieu                     | Téléphone      |
| A                                   |           | Your city, IL            | (888) 555-5555 |
| A1 Elite Athletics                  |           | North Richland Hills, TX | (817) 203-4320 |
| Abbotsford Community School Society |           | Abbotsford, BC           | (604) 853-2221 |

• Vous trouverez notre Organisme à la lettre C : Camp de vacances du Lac en Cœur.

## À cette étape vous êtes prêts à faire votre inscription

- Dans la boutique, sous l'onglet « Inscription » sélectionnez « Inscriptions camp de vacances été 2024 »
- Sélectionnez ensuite le programme désiré, ex : « Maternelle » puis les dates de séjours apparaîtront.
- Une fois la date choisie, cliquez sur le carré rouge « À la session » puis sélectionnez l'enfant à inscrire. Si le nom de l'enfant ne s'affiche pas, cliquez sur "Ajouter une autre personne"
- Une fois l'enfant sélectionné, cliquez sur « Continuer »
- Si vous avez plus d'un enfant à inscrire, cliquez sur **« Poursuivre les achats »** sinon, cliquez sur **« Commander »**
- Remplissez le **« Formulaire d'inscription »** un formulaire pour chacun des enfants que vous souhaitez inscrire au camp de vacances.
- Vous recevrez ensuite un courriel de confirmation de votre achat.

La direction du Lac en Cœur !